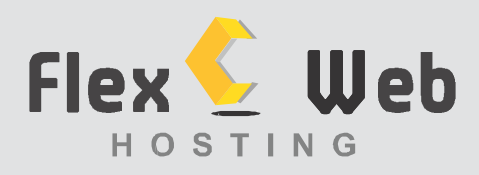

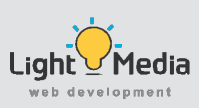

# How to Set Up Your E-mail Address on Mac Mail For Users using Flex Web Hosting email servers

1. Open Mac Mail.

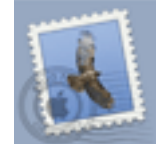

2. Click on the menu labeled "Mail," and select "Preferences."

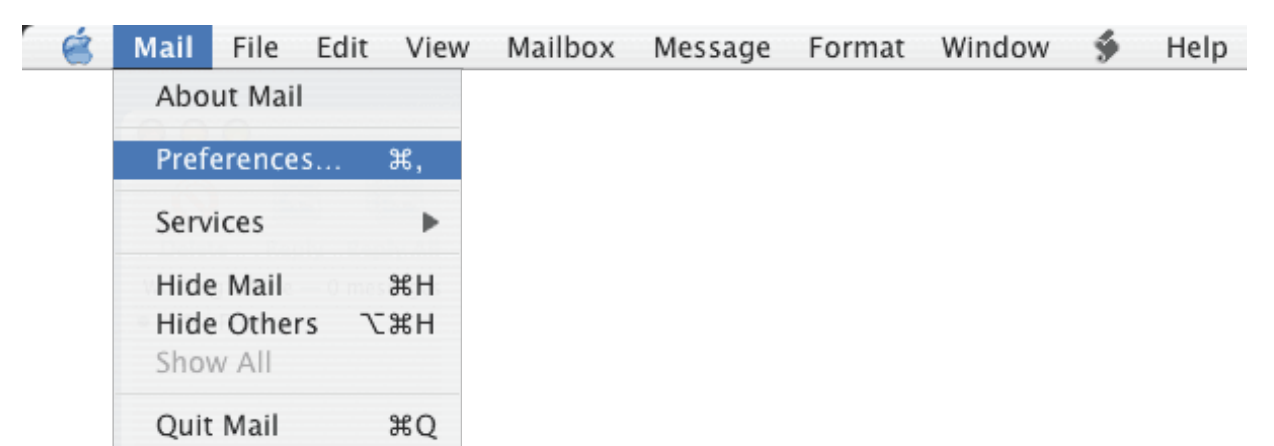

3. Select Accounts Icon.

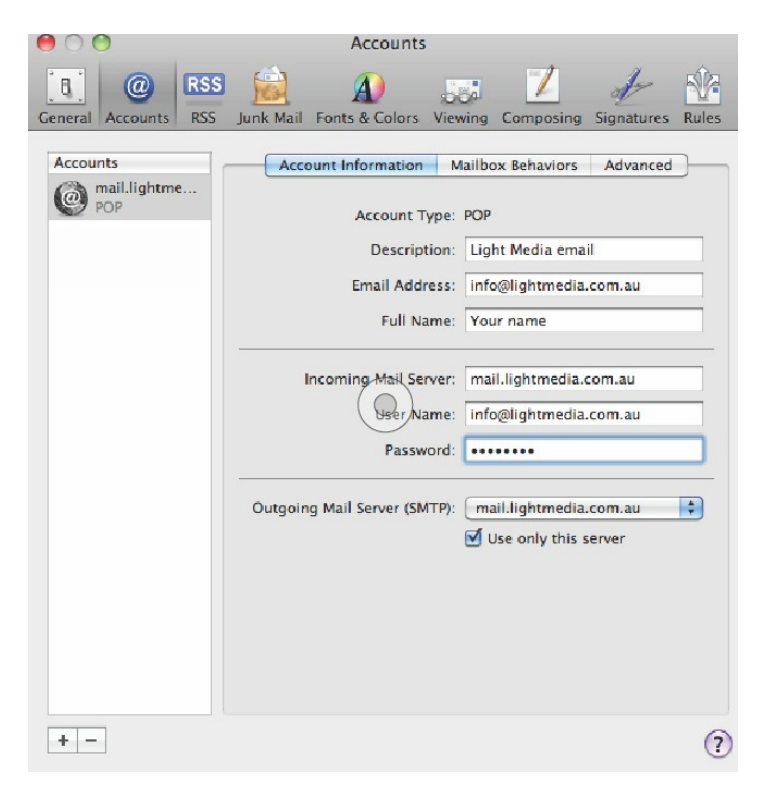

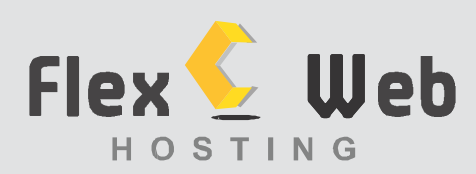

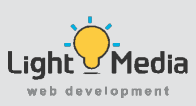

4. Select the **+ button** on the left bottom corner

|     | Add Account<br>You'll be guided t<br>additional accoun<br>To get started, pr<br>Full Name:<br>Email Address:<br>Password | through the steps to set up an<br>t.<br>ovide the following information:<br>Your name<br>Your email address |
|-----|----------------------------------------------------------------------------------------------------|----------------------------------------------------------------------------------------------------|
| (?) | Cancel                                                                                                    | Go Back Continue                                                                                            |

**Full Name:** type your name **Email Address:** your email address. *Example: info@lightmedia.com.au* **Password:** Type your password Click **Continue** 

5. Incoming Mail Server

|          | Incoming Mail Server  |                    |
|----------|-----------------------|--------------------|
| Jun      | Account Type:         | POP 🛟              |
| 3        | Description:          | mail.yourdomain    |
| 2        | Incoming Mail Server: | mail.yourdomain    |
| 200      | User Name:            | your email address |
|          | Password:             |                    |
| CURERING | Stanson in            |                    |
| ?        | Cancel                | Go Back Continue   |

Account Type: Select POP (POP3) Incoming mail server: mail.yourdomain (Example: mail.lightmedia.com.au) User Name: Your email address (Example: info@lightmedia.com.au) Password: The password used for this email account. Click Continue

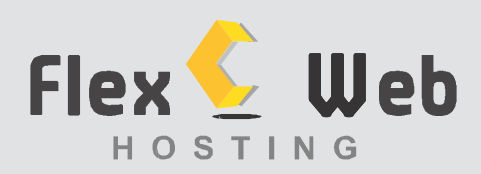

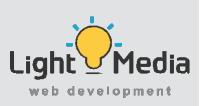

## 6. Outgoing Mail Server

|       | Outgoing Mail Server  | mail usundamaia      |
|-------|-----------------------|----------------------|
| 1000  | Description:          | mail.yourdomain      |
| > N   | Outgoing Mail Server: | mail.yourdomain      |
| 2 1   |                       | Use only this server |
| 2     | Use Authentication    |                      |
| O FR  | User Name:            |                      |
|       | Password:             |                      |
|       |                       |                      |
| CRUNS |                       |                      |
|       | Cancel                | Go Back Continue     |

**Description:** mail.yourdomain (Example: mail.lightmedia.com.au)

**Outgoing mail server (smtp):** mail.yourdomain (*Example: mail.lightmedia.com.au*)

Use Authentication: YES User Name: Your email address (Example: info@lightmedia.com.au) Password: The password used for this email account.

Click **Continue** to Finish.

If Pop up screen appears with 'Verify certificate' message, click Connect.

If any other message pops up in your screen, click Continue and Create.

Your email is now working.

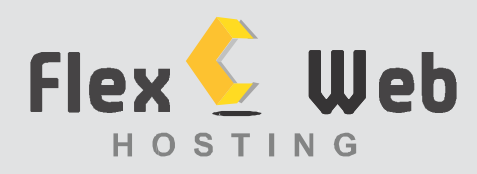

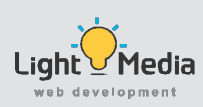

## Check Your SMTP Server is setup correctly

#### Select in MacMail:

- Go to Mail > Preferences
- In the Tab Account Information: Outgoing Mail Server (SMTP), select Edit SMTP server list.
- In the Tab Advanced: Authentication must be 'Password'. See screen shot below.

**User Name:** Your email address (*Example: info@lightmedia.com.au*) **Password:** The password used for this email account.

#### Advanced tab

| 00      | Accounts                                                                                                    |  |
|---------|----------------------------------------------------------------------------------------------------|--|
| General | Image: Accounts     Image: Accounts     Image: Accounts <th< td=""><td></td></th<> |  |
| 8       | Description Server Name In Use By Account<br>mail.lightmedia info@lightmedia.co                                                                                                    |  |
|         | + − Account Inf=rmation Advanced ✓ Automatically detect and maintain account settings                                                                                                    |  |
|         | Port: 587 Vise SSL                                                                                                    |  |
|         | Authentication: Password  Allow insecure authentication                                                                                                    |  |
|         | User Name: info@lightmedia.com.au                                                                                                    |  |
|         | Password:                                                                                                    |  |
| +       | ? Cancel OK                                                                                                    |  |
|         | ?)                                                                                                    |  |